# Presentation of Individual Trading Partner Reciprocal (ITPR) Reports IGET Meeting Sept.19, 2007

<u>Background</u>: Several agencies expressed interest in obtaining detail IRAS reports at the fund group level, in a side-by-side format in which the reporting agency's and trading partner's transactions can be viewed and analyzed on the same page. We currently e-mail agencies a "Point-of-View" Report on request. The POV report shows trading partner detail, but that report does not show both the reporting and trading partners' transactions on the same page

<u>Objectives</u>: To provide an easy-to-read detailed report of intragovernmental transactions to enable agencies to compare reciprocal transactions side-by-side. This report will be made available on a quarterly basis, around the same time as the regular quarterly IRAS reports are made available.

#### Example of the difference in presentation between the existing IRAS Reciprocal Category Detail Report and the new ITPR report

| Farm         Reciprocal Category         01 - Securities Issued by Federal Agencies Under Trading Partner         20 Department of the Treasury         20 Department of the Treasury         20 Department of the Treasury         Totals:         2.3         Totals:         Second Interest         TOTALS:         Second Interest         TOTALS:         Second Interest         TOTALS:         Second Interest         TOTALS:         Second Interest         TOTALS:         Second Interest         TOTALS:         Second Interest         TOTALS:         Second Categories         Select Your Agency         Your Agency         Your Agency         Your Agency         Your Agency         Your Agency Data         Your Agency Data         Your Agency Data         Your Agency Data                                                                                                    | der General & Speci<br>Agency<br>\$2,346,006,814<br>346,006,814<br>st Payable                     | cial Authority<br><u>Partner</u><br>\$2,345,994,571<br><b>\$2,345,994,571</b>                 | <u>Difference</u><br>\$12,243<br><u>\$12,24</u> | 0.0%<br><u>3</u> 0.0%      |                     |
|----------------------------------------------------------------------------------------------------|---------------------------------------------------------------------------------------------------|-----------------------------------------------------------------------------------------------|-------------------------------------------------|----------------------------|---------------------|
| Reciprocal Category         01       Securities Issued by Federal Agencies Und         Trading Partner         20       Department of the Treasury         20         Department of the Treasury         20         Totals:         2.3         Colspan="2">Colspan="2">Colspan="2"         Colspan="2"                                                                                                    | De<br>der General & Speci<br><u>Agency</u><br>\$2,346,006,814<br><u>346,006,814</u><br>st Payable | etall Report<br>cial Authority<br><u>Partner</u><br>\$2,345,994,571<br><u>\$2,345,994,571</u> | <u>Difference</u><br>\$12,243<br><u>\$12,24</u> | 0.0%<br><u>3</u> 0.0%      |                     |
| Reciprocal Category         01       - Securities Issued by Federal Agencies Und <u>Trading Partner</u> 20       Department of the Treasury         20       Department of the Treasury         3       To tals:         \$2.3         02       Codecal Interest         ITPR Report         RAS Reporting - 03 FY2007 / All Reciprocal Categories         -Select Your Agency Code in Cell B5. Select Partner         n Cell B6. Select Category in Cell B7         Your Agency       RUN         Select Verifying Partners Only       Enter Your Agency         Your Agency       78R       Select         Trading Partner       20       Select         Your Agency       78R       Select         Your Agency       01       Select         Your Agency Data       01       Select                                                                                                    | der General & Speci<br><u>Agency</u><br>\$2,346,006,814<br><u>346,006,814</u><br>st Payable       | cial Authority<br><u>Partner</u><br>\$2,345,994,571<br><u>\$2,345,994,571</u>                 | <u>Difference</u><br>\$12,243<br><u>\$12,24</u> | 0.0%<br><u>3</u> 0.0%      |                     |
| 01 - Securities Issued by Federal Agencies Und<br><u>Trading Partner</u><br>20 Department of the Treasury<br><i>Totals:</i><br>23<br><i>Totals:</i><br>23<br><i>Totals:</i><br><i>Totals:</i><br><i>T</i> | der General & Speci<br>Agency<br>\$2,346,006,814<br>346,006,814<br>st Payable                     | cial Authority<br><u>Partner</u><br>\$2,345,994,571<br><u>\$2,345,994,571</u>                 | <u>Difference</u><br>\$12,243<br><u>\$12,24</u> | 0.0%<br><u>3</u> 0.0%      |                     |
| Trading Partner         20       Department of the Treasury       S         Totals:       \$2.3         Totals:       \$2.3         Total       \$2.3         Total       \$2.3         Total       \$2.3         Total       \$2.3         Total         Total         Total         Total         Total          \$2.4       \$2.4 <th>Agency<br/>\$2,346,006,814<br/>346,006,814<br/>st Payable</th> <th>Partner<br/>\$2,345,994,571<br/>\$2,345,994,571</th> <th><u>Difference</u><br/>\$12,243<br/><u>\$12,24</u></th> <th>0.0%<br/><u>3</u>0.0%</th> <th></th>                                                                                                    | Agency<br>\$2,346,006,814<br>346,006,814<br>st Payable                                            | Partner<br>\$2,345,994,571<br>\$2,345,994,571                                                 | <u>Difference</u><br>\$12,243<br><u>\$12,24</u> | 0.0%<br><u>3</u> 0.0%      |                     |
| 20       Department of the Treasury       3         Totals:       \$2.3         Totals:       \$2.3         Total       \$2.3         Total       \$2.3         Total       \$2.3         Total       \$2.3         Total       \$2.3         Total         Total         Total         Total         Total         Total <tr< th=""><th>\$2,346,006,814<br/>346,006,814<br/>st Payable</th><th>\$2,345,994,571<br/>\$2,345,994,571</th><th>\$12,243<br/><u>\$12,24</u></th><th>0.0%<br/><u>3</u>0.0%</th><th></th></tr<>                                                                                                    | \$2,346,006,814<br>346,006,814<br>st Payable                                                      | \$2,345,994,571<br>\$2,345,994,571                                                            | \$12,243<br><u>\$12,24</u>                      | 0.0%<br><u>3</u> 0.0%      |                     |
| Totals:       \$2.3         ITPR Report         RAS Reporting - 03 FY2007 / All Reciprocal Categories         Select Your Agency Code in Cell B5. Select Partner         n Cell B6. Select Category in Cell B7         Your Agency       R UN         Select Verifying Partners Only       Enter Your Agency         Your Agency       78R       Select         Tading Partner       20       Select         Cour Agency       78R       Select         Tading Partner       20       Select         Cour Agency Data       Und       Select       Total         Select Data       Und       Select       Data Cadegory                                                                                                    | 346,006,814<br>st Payable                                                                         | <u>\$2,345,994,571</u>                                                                        | \$12,24                                         | <u>3 0.0%</u>              |                     |
| Initialist       Initialist         Initialist       Initialist         Initialist                                                                                                    | st Payable                                                                                        | <u>\$2,343,394,371</u>                                                                        | \$12,24                                         | <u>5 0.0%</u>              |                     |
| Constant of the section of the section                                                                                                    | st Payable                                                                                        |                                                                                               |                                                 |                            |                     |
| ITPR Report         RAS Reporting - 03 FY2007 / All Reciprocal Categories         Select Your Agency Code in Cell B5. Select Partner         n Cell B6. Select Category in Cell B7         (our Agency         R UN         Select Verifying Partners Only         Enter Your Agency         Select         Tading Partner         20         Select         Tading Partner         20         Select         Total         Your Agency Data         Und         Your Agency Data         Your Agency Data         Your Agency Data         Your Agency Data         Your Agency Data         Your Agency Data         Your Agency Data                                                                                                    | st Payable                                                                                        |                                                                                               |                                                 |                            |                     |
| ITPR Report         RAS Reporting - 03 FY2007 / All Reciprocal Categories         Select Your Agency Code in Cell B5. Select Partner         a Cell B6. Select Category in Cell B7       R UN         Cour Agency         Your Agency       R UN         Select Category in Cell B7         Your Agency       R UN         Select Verifying Partners Only         Enter Your Agency         Your Agency       78R         Your Agency       78R         Your Agency       98         Your Agency       98         Your Agency       91         Your Agency Data       101         Your Agency Data       101         Your Agency Data       101         Your Agency Data       101                                                                                                    |                                                                                                   |                                                                                               |                                                 |                            |                     |
| ITPR Report         RAS Reporting - 03 FY2007 / All Reciprocal Categories         Select Your Agency Code in Cell B5. Select Partner         n Cell B6. Select Category in Cell B7         (our Agency         (our Agency         R UN         Select Category in Cell B7         (our Agency         Our Agency         Your Agency         Your Agency         Your Agency         Your Agency         Your Agency         Your Agency         Your Agency         Your Agency         Your Agency         Your Agency         Your Agency         Your Agency         Your Agency         Your Agency Data         Your Agency Data         Your Agency Data         Your Agency Data         Your Agency Data                                                                                                    |                                                                                                   |                                                                                               |                                                 |                            |                     |
| RAS Reporting - 03 FY2007 / All Reciprocal Categories         Select Your Agency Code in Cell B5. Select Partner         n Cell B6. Select Category in Cell B7         Your Agency         R UN         Select Category in Cell B7         Your Agency         Your Agency         Select Verifying Partners Only         Select Verifying Partners Only         Select Trading Partner         Your Agency         Your Agency         Your Agency         Your Agency         Your Agency         Your Agency         Your Agency         Your Agency         Your Agency         Your Agency Data         Your Agency Data         Your Agency Data         Your Agency Data                                                                                                    |                                                                                                   |                                                                                               |                                                 |                            |                     |
| Select Your Agency Code in Cell B5. Select Partner         In Cell B6. Select Category in Cell B7         Your Agency       R UN         Select Verifying Partners Only       Enter Your Agency         Your Agency       78R       Select         Trading Partner       20       Select         Recip Category       01       Select         Your Agency Data       Image: Control of the select       Image: Control of the select         Your Agency Data       Image: Control of the select       Image: Control of the select         Your Agency Data       Image: Control of the select       Image: Control of the select         Your Agency Data       Image: Control of the select       Image: Control of the select         Your Agency Data       Image: Control of the select       Image: Control of the select         Your Agency Data       Image: Control of the select       Image: Control of the select                                                                                                    |                                                                                                   |                                                                                               |                                                 |                            |                     |
| n Cell B6. Select Category in Cell B7<br>Your Agency RUN<br>Select Verifying Partners Only Enter Your Agency<br>Your Agency 78R ▼ Select<br>Trading Partner 20 ▼ Select<br>Recip Category 01 ▼ Select<br>Your Agency Data<br>Und ▼ FundTitle ▼ SGL ▼ Total<br>PEDDA136                                                                                                    |                                                                                                   |                                                                                               |                                                 |                            |                     |
| RUN       Cour Agency     RUN       Select Verifying Partners Only     Enter Your Agency       Your Agency     78R     Select       Trading Partner     20     Select       Recip Category     01     Select       Your Agency Data     Vour Agency Data     Vour Agency Data                                                                                                    |                                                                                                   |                                                                                               |                                                 | Date: 9/6/2007, 1:40:40 PM | м                   |
| Select Verifying Partners Only     Enter Your Agency       Your Agency     78R     Select       Irading Partner     20     Select       Recip Category     D1     Select       Your Agency Data     Select     Select                                                                                                    | Your Partner:                                                                                     | DO NOT SELECT                                                                                 |                                                 | Your Agency Parts          | ner Recip Category  |
| Your Agency     78R <ul> <li>Select</li> <li>Select</li></ul>                                                                                                    |                                                                                                   |                                                                                               |                                                 | 78R 20                     | 01                  |
| Image: Contract of the second second seco                                                                                                    | Trading Partne                                                                                    | ner 78R 💌                                                                                     |                                                 | Your Agency Report         | ted \$2,346,006,814 |
| Recip Category     01     ▼ Select       four Agency Data                                                                                                    | Your Agency                                                                                       | 20 💽                                                                                          |                                                 | Partner Reported \$2       | 2,345,994,571       |
| Your Agency Data                                                                                                    | Category                                                                                          | 01 💌                                                                                          |                                                 | Difference = \$12          | ,243                |
| Und FundTitle SGL Total                                                                                                    | Vour Partner's                                                                                    | 'e Nata                                                                                       |                                                 |                            |                     |
|                                                                                                    | Fund                                                                                              | FundTitle                                                                                     | SGL Total                                       |                            |                     |
| 00024130 [1010 2,334,927,000                                                                                                    | i i i i i i i i i i i i i i i i i i i                                                             | PUBLIC DEBT R2                                                                                | 2530 2,334,921,000                              |                            |                     |
| 1611 (1,953,902)                                                                                                    | 0 20040500                                                                                        | Gost Wide Borro                                                                               | 2531 (1,953,902)                                |                            |                     |
| 1612 48,91/1,258                                                                                                    | 0 20040500<br>2) 20040550                                                                         | 100vi wide Dong                                                                               | 2532 48 911 259                                 |                            |                     |
| 1613 (35,8/1,542)                                                                                                    | 0 20040500<br>2) 20040550<br>8                                                                    | 2                                                                                             | 40,011,200                                      | 1                          |                     |
| Frand Total 2,346,006,814                                                                                                    | 0 20040500<br>2) 20040550<br>8<br>2)                                                              | 22                                                                                            | 2533 (35,883,785)                               |                            |                     |

Existing IRAS Detail Report

Presentation of ITPR Reports *IGET Meeting Sept.19, 2007* Page 2

<u>How the Report Works</u>: All of the processed IRAS records are pre-loaded into Excel. The resulting database is used as the source for 2 separate pivot tables. You select, using the drop-down boxes provided, 3 key pieces of information:

- 1) Your Agency (Normally, you would only do this the first time),
- 2) Trading Partner, and
- 3) Reciprocal Category. After selecting click the "RUN" button on the spreadsheet.

| <b>IRAS Reporting</b> -    | 03 FY2007 / All Reci | procal Cate | yories      |                     |             |          |             |                    |                |                |
|----------------------------|----------------------|-------------|-------------|---------------------|-------------|----------|-------------|--------------------|----------------|----------------|
| -Select Your Ager          | ncy Code in Cell B5. | Select Part | ner         |                     |             |          |             |                    |                |                |
| in Cell <b>B6</b> . Select | Category in Cell B7  |             |             |                     |             |          |             | Date: 9/5/2007, 8: | 04:58 AM       |                |
| Your Agency                |                      |             | RUN         | Your Partner: DO N  | IOT SELECT  |          |             | Your Agency        | <u>Partner</u> | Recip Category |
| Select Verifying           | g Partners Only      | Enter Y     | our Agency  |                     |             |          |             | 19                 | 20             | 03             |
| Your Agency                | 19                   | - Select    |             | Trading Partner     | 19          | •        |             | Your Agency        | Reported       | \$582,132,788  |
| Trading Partner            | 20                   | - Select    |             | Your Agency         | 20          | •        |             | Partner Repo       | rted \$582,    | 377,370        |
| Recip Category             | 03                   | - Select    |             | Category            | 03          |          |             | Difference =       | = (\$244,5     | 82)            |
| Your Agency Data           |                      |             |             | Your Partner's Data | 3           |          |             |                    |                |                |
| Fund                       | - FundTitle          | SGL -       | Total       | Fund                | - FundTitle | SGL -    | Total       |                    |                |                |
| 19008186                   |                      | 5311        | 581,262,163 | 20040550            | Govt Wide   | Bor 6320 | 582,377,370 |                    |                |                |
| 19008271                   |                      | 5311        | 167,677     | Grand Total         |             |          | 582,377,370 |                    |                |                |
| 19008813                   |                      | 5311        | 551,977     |                     |             |          |             |                    |                |                |
| 19008821                   | 1                    | 5311        | 548         |                     |             |          |             |                    |                |                |
| 19008822                   |                      | 5311        | 150,424     |                     | 1           |          |             |                    |                |                |
| Grand Total                |                      |             | 582,132,788 |                     |             |          |             |                    |                |                |

Pivot Table 1 - Your Agency

Pivot Table 2 - Your Partner's Agency

| Your Agency     | 19 | Select |
|-----------------|----|--------|
| Trading Partner | 20 | Select |
| Recip Category  | 03 | Select |
|                 | /  |        |

Select Only These 3 Items

<u>Note</u>: After you click the RUN button the Partner's information and Difference will automatically update (ie, will show your reciprocal detail for trading partner and reciprocal category)

Presentation of ITPR Reports *IGET Meeting Sept.19, 2007* Page 3

### **Detailed Instructions:**

1. Since an Excel Macro is required to use this Report you must adjust the macro security settings, by opening the Excel application and follow the diagram as shown:

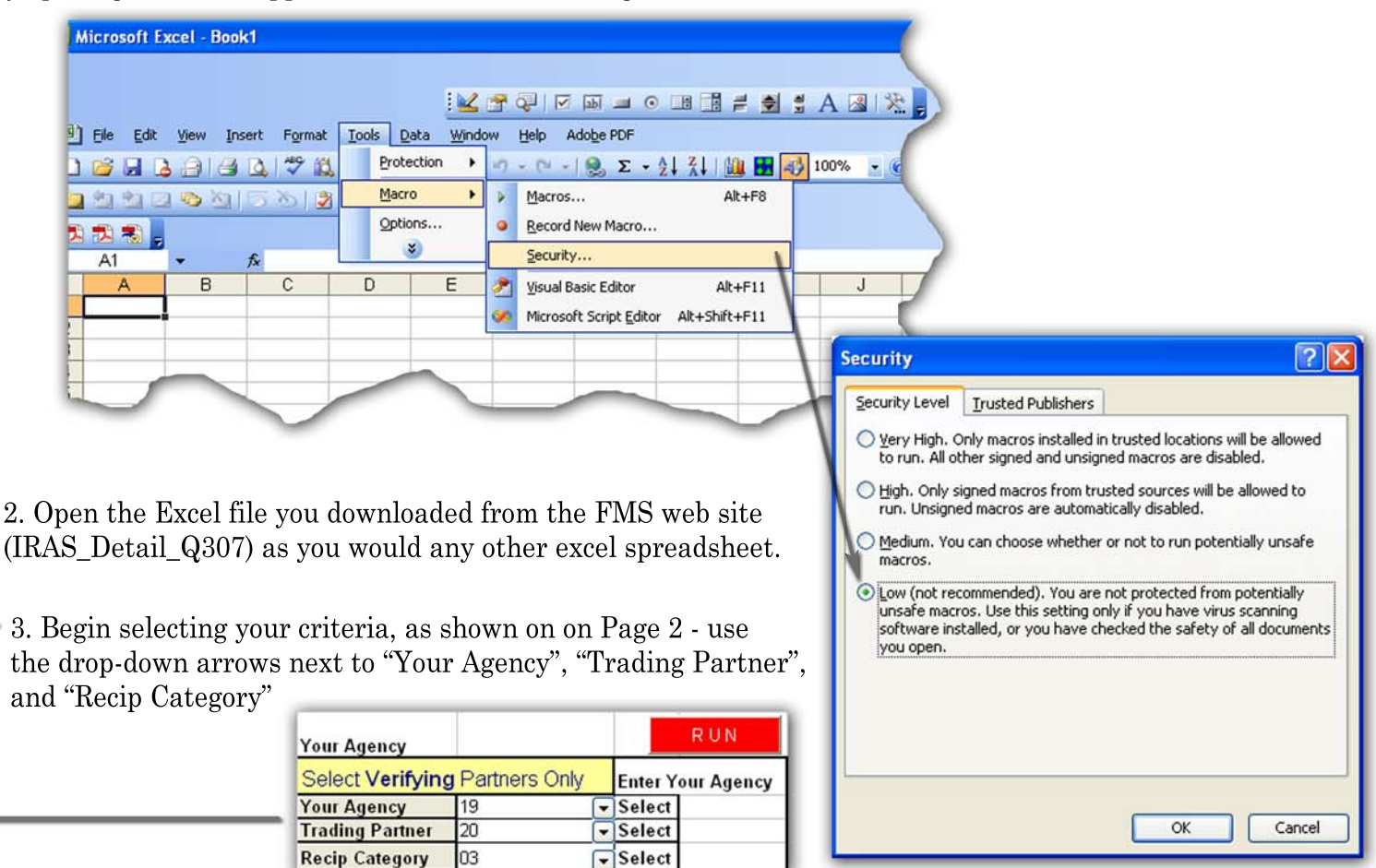

4. Click the "RUN" button. After you do this your partner's reciprocal agency, trading partner and reciprocal category will be updated, and your summary and "Difference" amount will be updated as well.

### **Report Options**

<u>Column widths</u>: You can change the column widths, eg to see the entire Fund title <u>Editing cells</u>: You can make whatever notes on the report that you like; however, you will have to copy the Report spreadsheet to a new Excel workbook or you will lose your edits the next time you run the report.

<u>Printing the Report</u>: You can print the report as you would any other spreadsheet, and it will print as a neatly formatted doscument. See the next page for an example of a printed Report.

#### IRAS Reporting - Q3 FY2007 / All Reciprocal Categories

-Select **Your** Agency Code in Cell **B5.** Select **Partner** in Cell **B6**. Select Category in Cell **B7** 

#### Your Agency

| Select Verifying | Partners Only | Enter Y | our Agency |
|------------------|---------------|---------|------------|
| Your Agency      | 24            | Select  |            |
| Trading Partner  | 20            | Select  |            |
| Recip Category   | 01            | Select  |            |

| Your Agency Dat | ta                      |          |                 |
|-----------------|-------------------------|----------|-----------------|
| Fund            | FundTitle               | SGL      | Total           |
| 24008135        | C.S RETIREMENT & D      | DIS/1610 | 666,623,702,000 |
|                 |                         | 1620     | 14,000,000,000  |
| 24008424        | FED. EMPL. GROUP L      | IFI 1610 | 32,670,932,000  |
|                 |                         | 1611     | (528,165,896)   |
|                 |                         | 1612     | 73,298,432      |
|                 |                         | 1613     | 57,248,223      |
| 24008440        | FED. EMPL. HEALTH I     | BE 1610  | 15,865,366,400  |
|                 |                         | 1611     | (86,387,179)    |
|                 |                         | 1612     | 70,087,564      |
|                 |                         | 1613     | (13,871,308)    |
| 24008445        | RETIRED EMPL HEAL       | TH1610   | 2,382,000       |
|                 |                         | 1611     | (56,479)        |
|                 |                         | 1613     | 13,654          |
| 24005391        | Postal Retiree Health B | Ben 1610 | 20,091,152,000  |
| Grand Total     |                         |          | 748,825,701,412 |

Your Partner: DO NOT SELECT

| Trading Partner | 24 |
|-----------------|----|
| Your Agency     | 20 |
| Category        | 01 |

| 1                |                |        |                 |
|------------------|----------------|--------|-----------------|
| Your Partner's D | Data           |        |                 |
| Fund             | FundTitle      | SGL    | Total           |
| 20024521         | FEDERAL FINA   | 12530  | 14,000,000,000  |
| 20040500         | PUBLIC DEBT    | P2530  | 735,253,534,400 |
| 20040550         | Govt Wide Borr | o 2531 | (614,609,554)   |
|                  |                | 2532   | 143,385,996     |
|                  |                | 2533   | 43,683,216      |
| Grand Total      |                |        | 748,825,994,058 |

Presentation of ITPR Reports IGET Meeting Sept.19,2007 Page 2

Date: 9/5/2007, 8:16:25 AM

| Your Agency Partner Recip Category     |  |  |  |  |
|----------------------------------------|--|--|--|--|
| 24 20 01                               |  |  |  |  |
| Your Agency Reported \$748,825,701,412 |  |  |  |  |
| Partner Reported \$748,825,994,058     |  |  |  |  |
| Difference = (\$292,646)               |  |  |  |  |

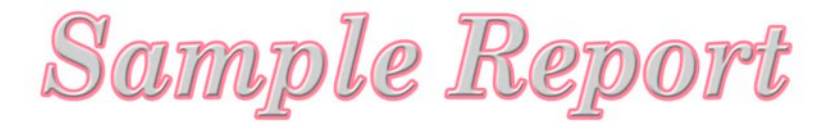

## <u>Web Page:</u> http://fms.treas.gov/factsi/reports.html